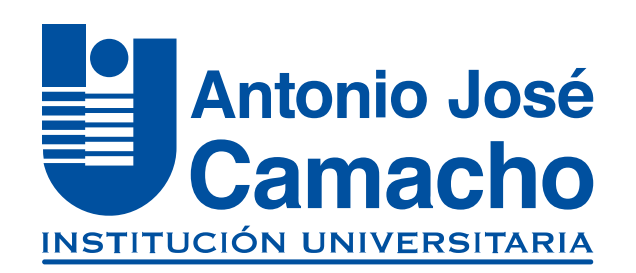

#### guía para inscripción de Aspirantes Nuevos

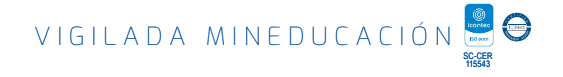

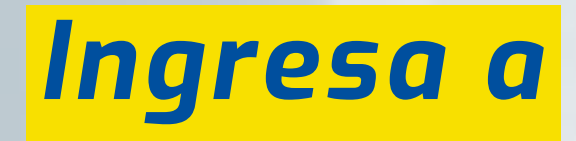

# Http://www.uniajc.edu.co

Haz clic en **Inscríbete** la opción **en Línea** 

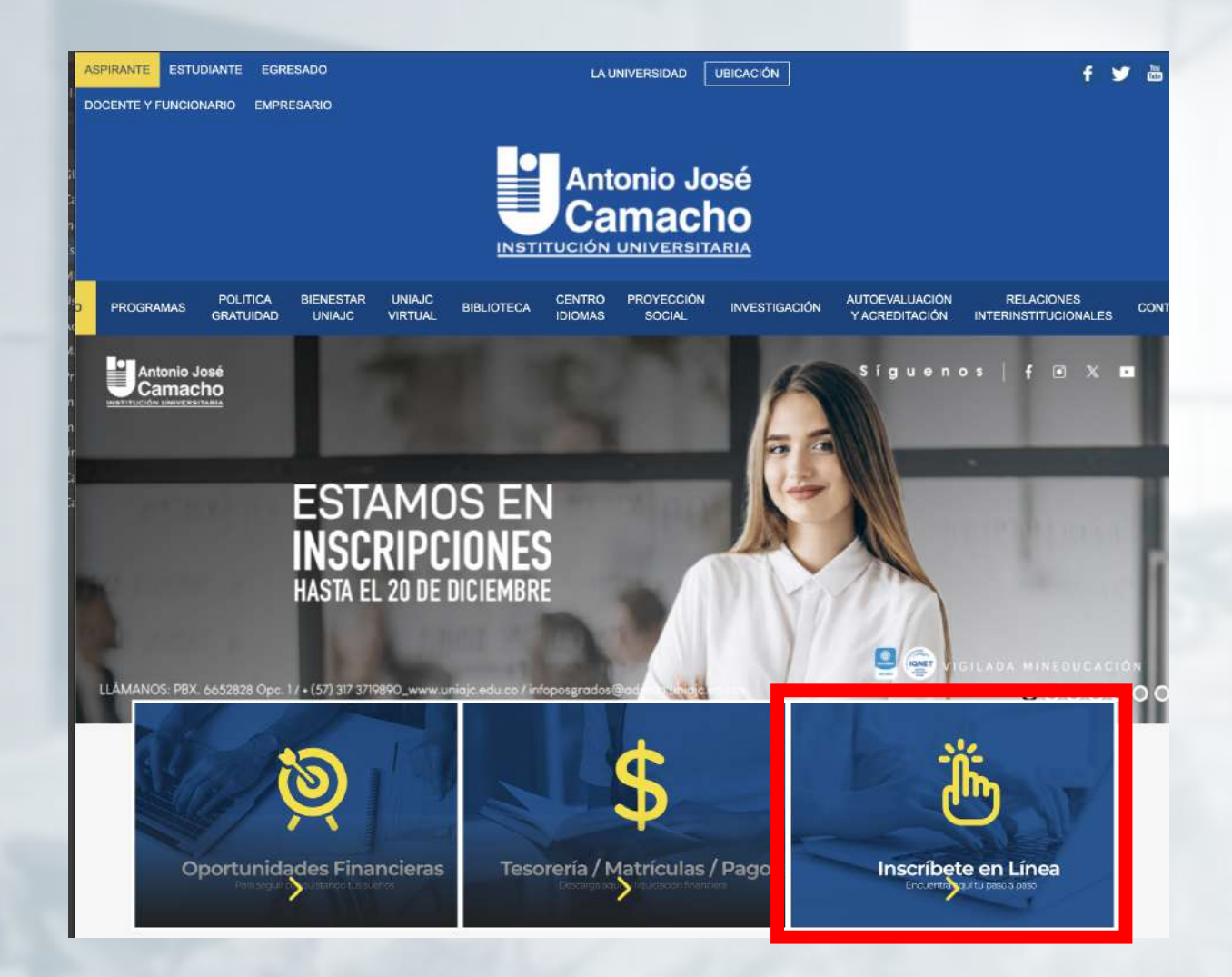

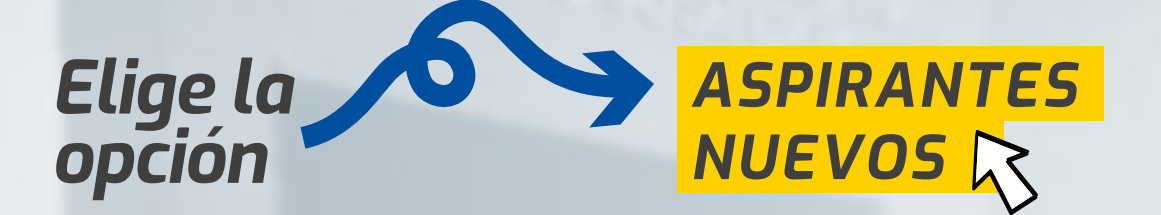

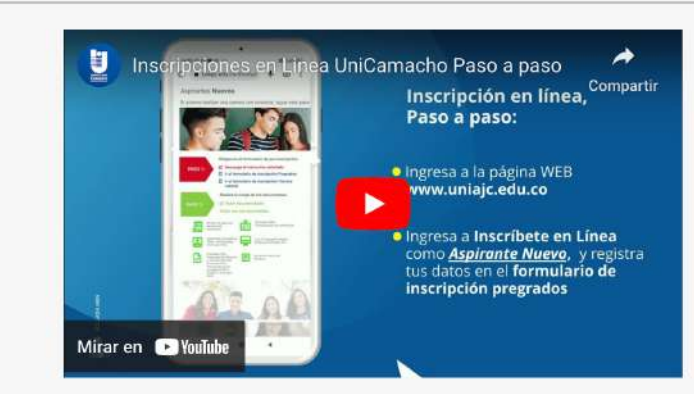

#### Aspirantes Nuevos

Si quieres realizar una carrera con nosotros, sigue este paso a paso ¡Te será muy fácil el proceso!

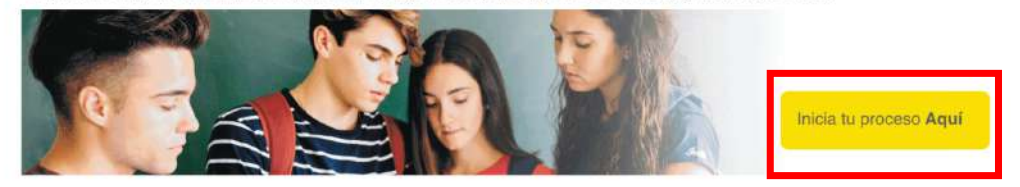

#### Elige la opción a la cual te gustaría aplicar

#### Aspirantes Nuevos

Si quieres realizar una carrera con nosotros, sigue este paso a paso ¡Te será muy fácil el proceso!

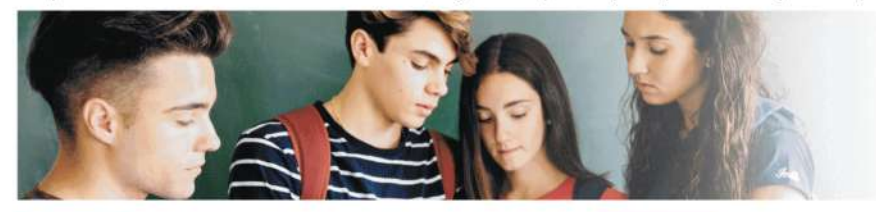

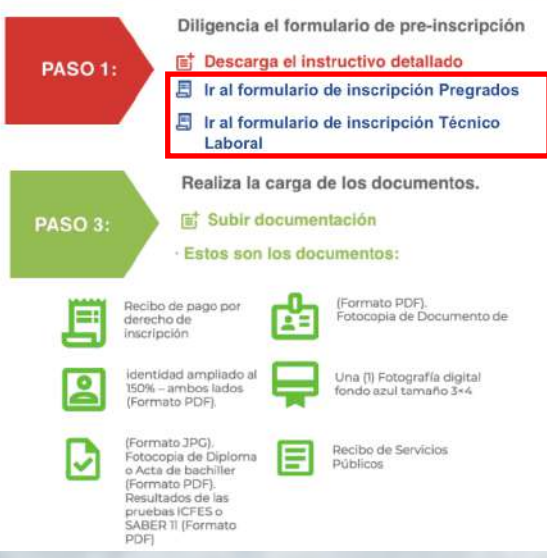

Descarga tu recibo por derecho de inscripción y cancela tu inscripción.

E Descarga el recibo de pago de inscripción

Los aspirantes que deseen traslado de programa o jornada, deben hacer la solicitud antes del pago de su matrícula financiera. En caso de haber pagado el semestre, podrá solicitar el cambio en el periodo siguiente, dentro de las fechas establecidas.

#### Ir hacer el traslado!

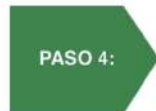

PASO 2:

Cinco días después, descarga tu liquidación financiera y realiza el pago de tu semestre.

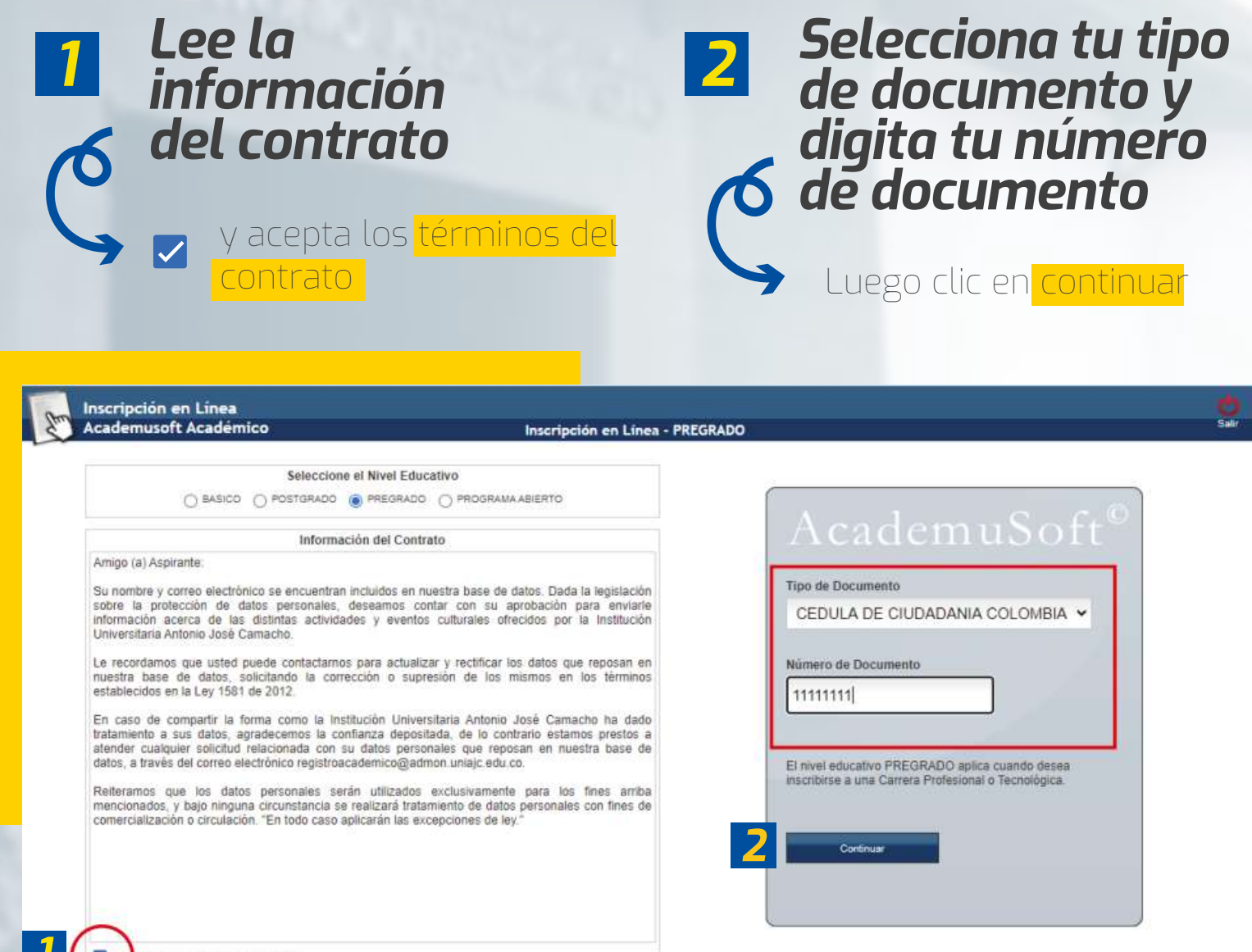

A epto los términos del contrato.

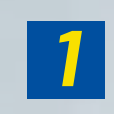

Selecciona la sede en la que deseas

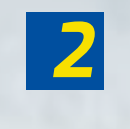

Selecciona tu nivel de formación

> Da clic en Continuar

Programa Profesional, Tecnológico o Técnico profesional

| IniDad Regional Call         IniScripción PROGRAMAS PROFESIONALES 2020-02           Inidad Regional FLORIDA         Iniscripción PROGRAMAS PROFESIONALES 2020-02           Inidad Regional Guachene         Iniscripción PROGRAMAS TECNOLÓgicOS 2020-02           Inidad Regional Guachene         Iniscripción PROGRAMAS TECNOLÓgicOS 2020-02           Inidad Regional Guachene         Iniscripción Programa           Inidad Regional Guachene         Programas Académicos Ofertados           Código         Nombre del Programa           Inidad Universitaria         Jornatia           Inidad Universitaria         Inidad Universitaria           Inidad Administración De EMPRESAS - PRESENCIAL         FRANJA - NORTE - MAÑANA           Inidio Administración De EMPRESAS - PRESENCIAL         FRANJA - NORTE - MAÑANA           Inidio Administración De EMPRESAS - PRESENCIAL         FRANJA - NORTE - MAÑANA           Inidio Administración De EMPRESAS - PRESENCIAL         FRANJA - NORTE - NOCHE           Inidio Administración De EMPRESAS - PRESENCIAL         FRANJA - NORTE - NOCHE           Inidio Administración De EMPRESAS - PRESENCIAL         FRANJA - NORTE - NOCHE                                                                                                    |  |
|----------------------------------------------------------------------------------------------------|--|
| JNIDAD REGIONAL CALI       INSCRIPCIÓN PROGRAMAS PROFESIONALES 2020-02         JNIDAD REGIONAL FLORIDA       INSCRIPCIÓN PROGRAMAS TECNOLÓGICOS 2020-02         JNIDAD REGIONAL GUACHENE       INSCRIPCIÓN PROGRAMAS TECNOLÓGICOS 2020-02         Z       Z         Programas ACadómicos Ofertados         Cédigo         O Nombre del Programa         Programas en Modalidad Universitaria         Programas en Modalidad Universitaria <td colspa<="" td=""></td>                                                                                                    |  |
| JNIDAD REGIONAL FLORIDA       INSCRIPCIÓN PROGRAMAS TECNOLÓGICOS 2020-02         JNIDAD REGIONAL GUACHENE       INSCRIPCIÓN PROGRAMAS TECNOLÓGICOS 2020-02         Image: Comparte del Programa       Image: Comparte del Programa         Image: Código       Nombre del Programa         Image: Código       Nombre del Programa         Image: Código       Nombre del Programa         Image: Código       Programas en Modalidad Universitaria         Programas en Modalidad Universitaria       FRANJA - NORTE - MAÑANA         Image: Código       ADMINISTRACIÓN DE EMPRESAS - PRESENCIAL         Image: Código       Image: Código         Image: Código       ADMINISTRACIÓN DE EMPRESAS - PRESENCIAL         Image: Código       Image: Código         Image: Código       ADMINISTRACIÓN DE EMPRESAS - PRESENCIAL         Image: Código       Image: Código         Image: Código       Image: Código         Image: Código       Image: Código         Image: Código       Image: Código         Image: Código       Image: Código         Image: Código       Image: Código         Image: Código       Image: Código         Image: Código       Image: Código         Image: Código       Image: Código         Image: Código       Image: Código                                                                                                    |  |
| Programas Acadêmicos Ofertados       Programas Acadêmicos Ofertados       Cádigo     Nombre del Programa       Programas en Modalidad Universitaria       Programas en Modalidad Universitaria       Programas en Modalidad |  |
| Programas Académicos Ofertados           Cédigo         Nombre del Programa         Jornada           Programas en Modalidad Universitaria         Programas en Modalidad Universitaria         Jornada           305         ADMINISTRACIÓN DE EMPRESAS - PRESENCIAL         FRANJA - NORTE - MAÑANA           305         ADMINISTRACIÓN DE EMPRESAS - PRESENCIAL         FRANJA - SUR - MAÑANA           305         ADMINISTRACIÓN DE EMPRESAS - PRESENCIAL         FRANJA - SUR - MAÑANA           305         ADMINISTRACIÓN DE EMPRESAS - PRESENCIAL         FRANJA - SUR - NOCHE           305         ADMINISTRACIÓN DE EMPRESAS - PRESENCIAL         FRANJA - NOCHE           305         ADMINISTRACIÓN DE EMPRESAS - PRESENCIAL         FRANJA - NOCHE                                                                                                    |  |
| Código         Nombre del Programa         Jornada           Programas en Modalidad Universitaria         Programas en Modalidad Universitaria           305         ADMINISTRACIÓN DE EMPRESAS - PRESENCIAL         FRANJA - NORTE - MAÑANA           305         ADMINISTRACIÓN DE EMPRESAS - PRESENCIAL         FRANJA - SUR - MAÑANA           305         ADMINISTRACIÓN DE EMPRESAS - PRESENCIAL         FRANJA - SUR - MAÑANA           305         ADMINISTRACIÓN DE EMPRESAS - PRESENCIAL         FRANJA - SUR - MAÑANA           305         ADMINISTRACIÓN DE EMPRESAS - PRESENCIAL         FRANJA - SUR - NOCHE           305         ADMINISTRACIÓN DE EMPRESAS - PRESENCIAL         FRANJA - NORTE - NOCHE           305         ADMINISTRACIÓN DE EMPRESAS - PRESENCIAL         FRANJA - NORTE - NOCHE                                                                                                    |  |
| Programas en Modalidad Universitaria         305       ADMINISTRACIÓN DE EMPRESAS - PRESENCIAL       FRANJA - NORTE - MAÑANA         305       ADMINISTRACIÓN DE EMPRESAS - PRESENCIAL       FRANJA - SUR - MAÑANA         305       ADMINISTRACIÓN DE EMPRESAS - PRESENCIAL       FRANJA - SUR - MAÑANA         305       ADMINISTRACIÓN DE EMPRESAS - PRESENCIAL       FRANJA - SUR - MAÑANA         305       ADMINISTRACIÓN DE EMPRESAS - PRESENCIAL       FRANJA - NORTE - NOCHE         305       ADMINISTRACIÓN DE EMPRESAS - PRESENCIAL       FRANJA - NORTE - NOCHE                                                                                                    |  |
| 305     ADMINISTRACIÓN DE EMPRESAS - PRESENCIAL     FRANJA - NORTE - MANANA       305     ADMINISTRACIÓN DE EMPRESAS - PRESENCIAL     FRANJA - SUR - MAÑANA       305     ADMINISTRACIÓN DE EMPRESAS - PRESENCIAL     FRANJA - SUR - MAÑANA       305     ADMINISTRACIÓN DE EMPRESAS - PRESENCIAL     FRANJA - SUR - MAÑANA       305     ADMINISTRACIÓN DE EMPRESAS - PRESENCIAL     FRANJA - NORTE - NOCHE       305     ADMINISTRACIÓN DE EMPRESAS - PRESENCIAL     FRANJA - NORTE - NOCHE                                                                                                    |  |
| 305     ADMINISTRACIÓN DE EMPRESAS - PRESENCIAL     FRANJA - SUR - MANANA       305     ADMINISTRACIÓN DE EMPRESAS - PRESENCIAL     FRANJA - SUR - NOCHE       305     ADMINISTRACIÓN DE EMPRESAS - PRESENCIAL     FRANJA - NORTE - NOCHE       305     ADMINISTRACIÓN DE EMPRESAS - PRESENCIAL     FRANJA - NORTE - NOCHE                                                                                                    |  |
| 305         ADMINISTRACIÓN DE EMPRESAS - PRESENCIAL         FRANJA - SUR - NOCHE           305         ADMINISTRACIÓN DE EMPRESAS - PRESENCIAL         FRANJA - NORTE - NOCHE                                                                                                    |  |
| 305 ADMINISTRACIÓN DE EMPRESAS - PRESENCIAL FRANJA - NORTE - NOCHE                                                                                                    |  |
|                                                                                                    |  |
| 304 ADMINISTRACIÓN DE EMPRESAS - EGRESADOS UNIAJO - PRESENCIAL FRANJA - NORTE - NOCHE                                                                                                    |  |
| 495 ADMINISTRACIÓN EN SALUD - VIRTUAL FRANJA - VIRTUAL                                                                                                    |  |
| 351 COMUNICACIÓN SOCIAL - PRESENCIAL FRANJA - SUR - MAÑANA                                                                                                    |  |
| 351 COMUNICACIÓN SOCIAL - PRESENCIAL FRANJA - NORTE - MAÑANA                                                                                                    |  |
| Programas Académicos Seleccionados                                                                                                    |  |
| Código Nombre del Programa Jornada Prioridad                                                                                                    |  |
| Amigo aspirante, usted no ha seleccionado ningún programa.<br>Por favor seleccione de la lista de programas académicos ofertados el programa al que aspira.                                                                                                    |  |

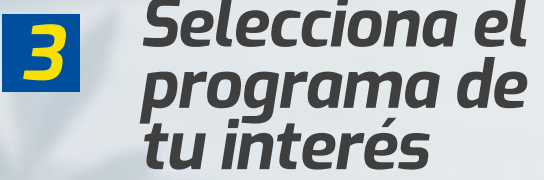

| Ingresa<br>tus datos<br>personales            |                                    | Selecciona<br>a opción<br><mark>Regular</mark>                       | <b>3</b><br>Ç  | Selecciona<br>fecha de<br>nacimiento<br>Año, mes, día                                                                                                    |
|-----------------------------------------------|------------------------------------|----------------------------------------------------------------------|----------------|----------------------------------------------------------------------------------------------------|
| Inscripción en Línea                          |                                    | _                                                                    | _              | • 🗴                                                                                                    |
| Academusoft Académico                         |                                    | Datos del Aspirante                                                  |                | Atras Inicio Sa                                                                                                    |
|                                               |                                    | Programas Académicos Seleccionados                                   |                |                                                                                                    |
| 6 ADMINISTRACIÓN DE EMPRESAS - PRESENCIAL - U | inversitaria                       | FRANJA - SUR - MAÑANA                                                | Jonizos        | Livice Opción                                                                                                    |
|                                               |                                    |                                                                      |                |                                                                                                    |
| 1                                             |                                    | Datos Personales                                                     |                |                                                                                                    |
| CEDULA DE CUDADANIA COLOMBIANA Y              |                                    | 11111111                                                             |                | Cultar de Expedición                                                                                                    |
| * Primer Nombre                               | Segundo Nombre                     | * Primer Apr                                                         | elido .        | Segundo Apelildo                                                                                                    |
|                                               |                                    |                                                                      |                |                                                                                                    |
| * Евумо                                       |                                    |                                                                      | * Estado Civil |                                                                                                    |
| ~                                             |                                    |                                                                      | SOLTERO        | v                                                                                                    |
| * Pais de Origen                              |                                    | * Departamento de Origen                                             | * Clutted de C | rigen recra de Nacimiento                                                                                                    |
| COLOMBIA                                      |                                    | <ul> <li>•</li> </ul>                                                | ×              | Calendario 🥹                                                                                                    |
|                                               | Clasification especial             | por recon de residencia division político adtiva langua cultura o be | HCAR.          | Octubre V (1994 V)                                                                                                    |
| Circunacripcion                               |                                    | D                                                                    | escripcion.    | Dom Lun Mar Mie Jue Vie Sab                                                                                                    |
| REGULAR 2                                     | Aspirante de pregrado que no perte | nece a ningún tipo de etnía en especial                              |                | 2         3         4         5         6         7         8         9         10         11         12         13         14         15         16         17         18         19         20         21         22         23         24         25         26         27         28         29         20 |
|                                               |                                    | Datos de Ubicación.                                                  | 5              |                                                                                                    |
| * Pais                                        |                                    |                                                                      | * Departamento | * Cluded                                                                                                    |
| COLOMBIA                                      | ~                                  |                                                                      | ~              | ~                                                                                                    |

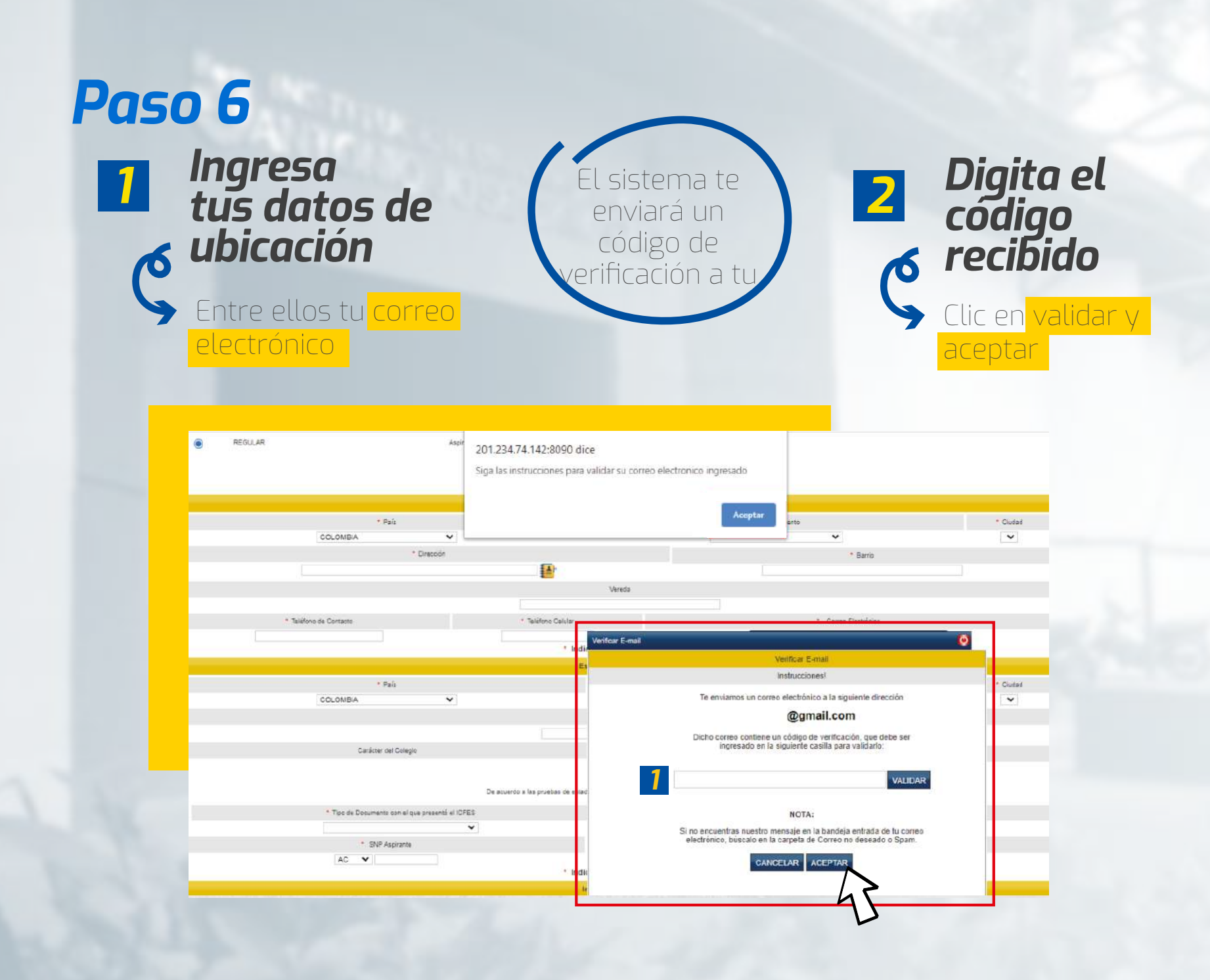

#### Selecciona el nombre de tu colegio

ingresa una palabra clave y da clic en la lupa

# Digita tu código AC en el campo de SNP Aspirante

Este código aparece en los resultados de las pruebas ICFES o Saber 11. El puntaje del mismo es necesario anexarlo si está dentro del rango (1985 a 1999)

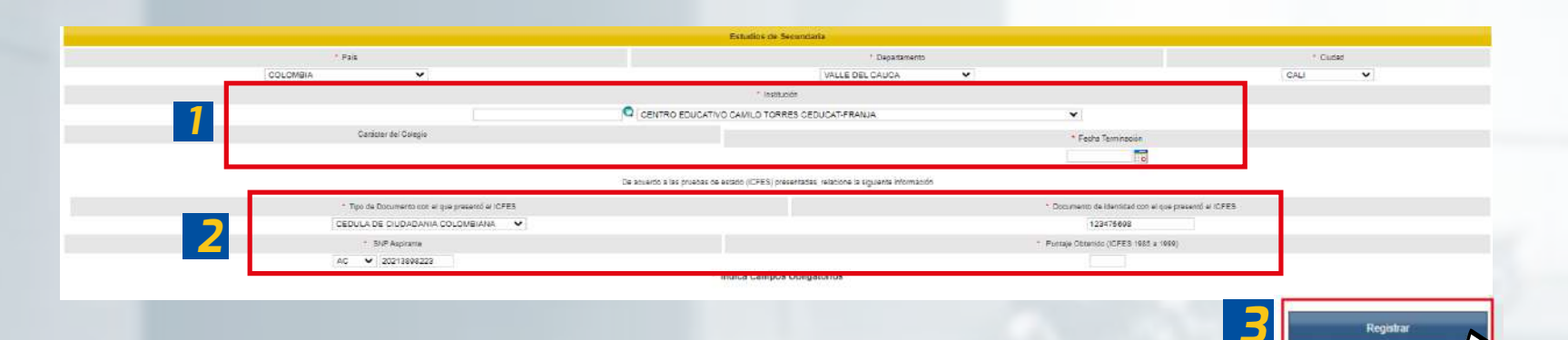

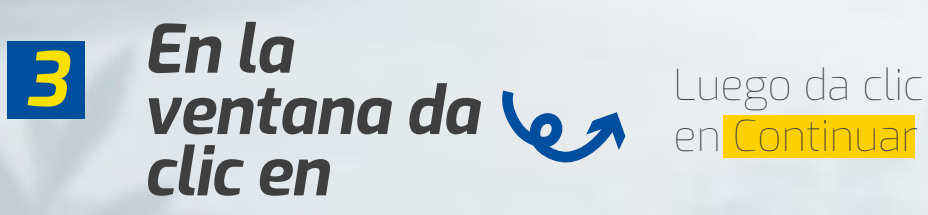

## A Responde las preguntas de información adicional y da clic en <mark>registrar</mark>

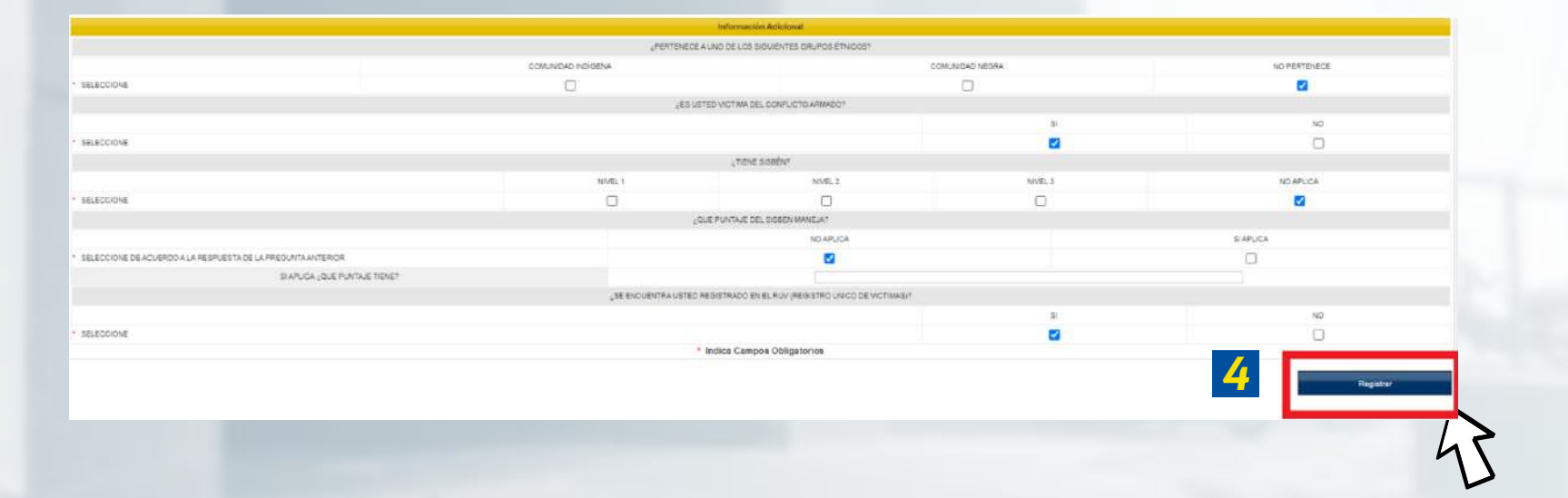

#### Para descargar el recibo de inscripción da clic en el botón<mark>"Descargar formato de Pago"</mark>

Inscripción en Línea Academusoft Académico Datos del Aspirante 😋 Estimado aspirante, sus datos y el formulario de inscripción junto con los programas seleccionados han sido registrados de forma exitosa. Programa(s) Registrado(s) Código Opción Programa Jomada Sede 305 ADMINISTRACIÓN DE EMPRESAS FRANJA - NORTE - MAÑANA UNIDAD REGIONAL CALI Referencia de Pago Valor a Paga 09755503 \$70200 Información IMPORTANTE: PARA EL PROCESO DE CARGUE DE DOCUMENTOS, POR FAVOR SUBIRLOS DE ACUERDO AL FORMATO REOUERIDO POR LA INSTITUCIÓN, (PDF - JPG) ES IMPORTANTE QUE TODOS SUS DOCUMENTOS SEAN CARGADOS EN EL MISMO TIEMPO Documentos que se deben cargar de acuerdo al formato establecido para el programa ADMINISTRACIÓN DE EMPRESAS (FRANJA) Documento Entrega Obligatoria RESULTADO DE PRUEBAS (ICFES - SABER 11) - FORMATO POP 51 ACTA O DIPLOMA DE GRADO SACHILLER - FORMATO PDF DOCUMENTO DE IDENTIDAD (AMPLIADO AL 150% - AMBOS LADOS) - FORMATO PDF 31 RECIBO DE PAGO (INSCRIPCIÓN) - FORMATO PDF 51 FOTO DIGITAL 3X4 FONDO AZUL CARNÉ ESTUDIANTIL - FORMATO JPG 91 Descargar Formato de Pago rimir Confirmación de Reg Continua

# En caso de querer realizar tu pago en línea, da clic en continuar

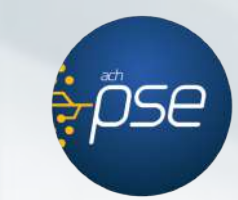

| 0      | Inscripción | en Linea                       |                                                      |                                    |                         | - 👔 🔿      |
|--------|-------------|--------------------------------|------------------------------------------------------|------------------------------------|-------------------------|------------|
| Sau    | Academuso   | ft Académico                   | Datos del Aspirante                                  |                                    |                         | hido Salir |
|        |             |                                | Confirmación                                         |                                    |                         |            |
|        |             | 🤣 Estimado aspirante, sus dato | s y el formulario de inscripción junto con los progr | amas seleccionados han sido regist | rados de forma exitosa. |            |
|        |             |                                | Programa(s) Registrado(s)                            |                                    |                         |            |
| Opción | Código      |                                | Programa                                             | Jomada                             | Sede                    |            |
| 1      | 305         | ADMINISTRACIÓN DE EMPRESAS     |                                                      | FRANJA - NORTE - MAÑANA            | UNIDAD REGIONAL CALI    |            |
|        |             | Referencia de Pag              | 10 j                                                 |                                    | Valor a Pagar           |            |
|        |             | 09755503                       |                                                      |                                    | \$70200                 |            |
|        |             |                                | Información                                          |                                    |                         |            |

IMPORTANTE:

PARA EL PROCESO DE CARGUE DE DOCUMENTOS, POR FAVOR SUBIRLOS DE ACUERDO AL FORMATO REQUERIDO POR LA INSTITUCIÓN,

(PDF - JPG)

ES IMPORTANTE QUE TODOS SUS DOCUMENTOS SEAN CARGADOS EN EL MISMO TIEMPO

| Documentos que se deben cargar de acuerdo al formato establecido para el programa:<br>ADMINISTRACIÓN DE EMPRESAS (FRANJA) |                     |
|----------------------------------------------------------------------------------------------------|---------------------|
| Documento                                                                                                    | Entrega Obligatoria |
| RESULTADO DE PRUEBAS (ICFES - SABER 11) - FORMATO PDF                                                                     | SI                  |
| ACTA O DIPLOMA DE GRADO BACHILLER - FORMATO PDF                                                                           | SI                  |
| DOCUMENTO DE IDENTIDAD (AMPLIADO AL 150% - AMBOS LADOS) - FORMATO POF                                                     | BI                  |
| RECIBO DE PAGO (INSCRIPCIÓN) - FORMATO PDF                                                                                | SI                  |
| FOTO DIGITAL 3X4 FONDO AZUL CARNÉ ESTUDIANTIL - FORMATO JPG                                                               | Bi                  |
|                                                                                                    |                     |

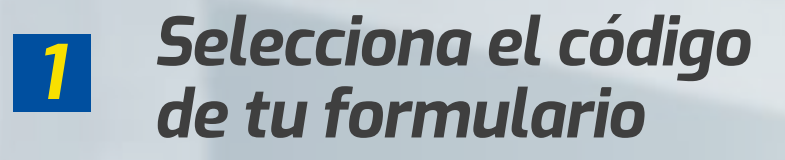

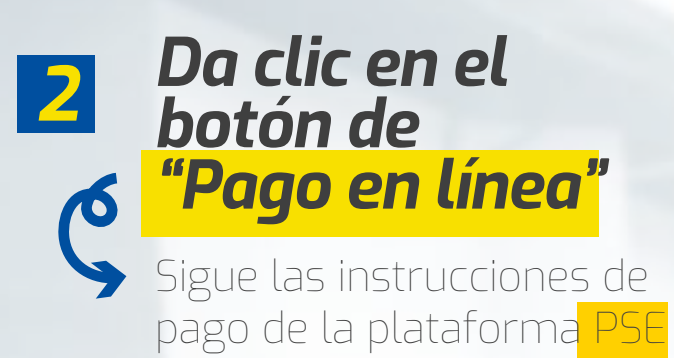

|                            |                 |                          | Estudios Se      | ecundarios                |                          |                |               |        |
|----------------------------|-----------------|--------------------------|------------------|---------------------------|--------------------------|----------------|---------------|--------|
| Código Ins                 | titución        | Nombre Instit            | ución            | Fecha de Termi            | nación                   | SNP-ICFES      | Tipo de       | Prueba |
| 02907                      | 74              | INSTITUCION EDUCATIVA    | DE SANTA LIBRADA | 12-06-201                 | 9                        | AC201325313556 | NU            | EVA    |
|                            |                 |                          | Formularios (    | Diligenciados             |                          |                |               |        |
| # Formulario               | Ref. de Pago    | Unidad Regional          |                  | Ciudad                    | Estado Admisión          | Periodo        | Valor         | Pagado |
| 97655                      | 09755503        | UNIDAD REGIONAL CALL     | CALI             |                           | PREINSCRITO              | 2020-02        | \$ 70200      | NO     |
| Modificar Datos Personales | Inscribir Nuevo | o Formulario Descargar F | ormato de Pago   | Ver Detalle de Formulario | Documentos de Inscripció | in             | Pago en Línea | -      |
|                            |                 | . Ver                    | Pago en Línea    | Imprimir Reporte          |                          |                |               |        |
|                            |                 |                          |                  |                           |                          |                |               | 5      |
|                            |                 |                          |                  |                           |                          |                |               |        |
|                            |                 |                          |                  |                           |                          |                |               |        |

Estos son los 1 documentos que debes subir al sistema

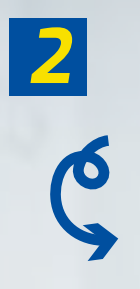

\*Resultado pruebas icfes-saber 11 \*Acta diplomado grado bachiller \*Documento Identidad (ampliada al 150 ambos lados) \*Recibo de pago (Inscripción) \*Foto digital 3x4 Fondo azul

Formato PDF

|                                                                                                    | Confirm                                                                                                   | and a second second sec |                                                                              |
|----------------------------------------------------------------------------------------------------|----------------------------------------------------------------------------------------------------|----------------------------------------------------------------------------------------------------|------------------------------------------------------------------------------|
| 🥝 Estimado aspirante, s                                                                                                    | sus datos y el formulario de inscripción junto co                                                         | los programas seleccionados han sido registr                                                                                                    | rados de forma exitosa.                                                      |
|                                                                                                    | Programa(s) Re                                                                                            | gistrado(s)                                                                                                    |                                                                              |
| Opción Código                                                                                                    | Programa                                                                                                  | Jomada                                                                                                    | Sede                                                                         |
| 1 305 ADMINISTRACION DE EMPRESAS                                                                                                    | 5                                                                                                    | FRANJA - NORTE - MANANA                                                                                                    | UNIDAD REGIONAL CALI                                                         |
| Referencia                                                                                                    | a de Pago                                                                                                 |                                                                                                    | Vator a Pagar                                                                |
| 107 ( s)                                                                                                    | uunuu )<br>Noolusta<br>Illineessaatu                                                                      |                                                                                                    | ar nacional                                                                  |
|                                                                                                    | Informa                                                                                                   | ión                                                                                                    |                                                                              |
|                                                                                                    | IMPORT                                                                                                    | ANTE:                                                                                                    |                                                                              |
| PARA EL PROCESO DE CARGUE DI                                                                                                    | E DOCUMENTOS, POR FAVOR                                                                                   | SUBIRLOS DE ACUERDO A                                                                                                    | L FORMATO REQUERIDO POR L                                                    |
|                                                                                                    | INSTITU                                                                                                   | CIÓN,                                                                                                    |                                                                              |
|                                                                                                    | (005                                                                                                    | 100                                                                                                    |                                                                              |
|                                                                                                    | PDF -                                                                                                    | JPG                                                                                                    |                                                                              |
| ES IMPORTANTE                                                                                                    | OUE TODOS SUS DOCUMENT                                                                                    | DS SEAN CARGADOS EN EL                                                                                                    | MISMO TIEMPO                                                                 |
| ES IMPORTANTE                                                                                                    | QUE TODOS SUS DOCUMENT                                                                                    | DS SEAN CARGADOS EN EL                                                                                                    | MISMO TIEMPO                                                                 |
| ES IMPORTANTE                                                                                                    | QUE TODOS SUS DOCUMENT                                                                                    | DFG)<br>OS SEAN CARGADOS EN EL                                                                                                    | MISMO TIEMPO                                                                 |
| ES IMPORTANTE                                                                                                    | QUE TODOS SUS DOCUMENT<br>Documentos que se deten cargar de atuendo<br>ADMINISTRACIÓN DE E<br>Cocumento   | OS SEAN CARGADOS EN EL<br>Al formato establecido para el programa<br>IPRESAS (FRANJA)                                                                                                    | MISMO TIEMPO                                                                 |
| ES IMPORTANTE                                                                                                    | QUE TODOS SUS DOCUMENT<br>Documentos que se deten cargar de atuardo<br>ADMINISTRACIÓN DE E<br>Documento   | OS SEAN CARGADOS EN EL<br>Al formato establecido para el programa<br>IPRESAS (FRANJA)                                                                                                    | MISMO TIEMPO<br>Enrega Obligatori<br>Si                                      |
| ES IMPORTANTE<br>RESULTADO DE PRUEBAS (ICFES - SABER 11) - FORMATO PDF<br>ACTA O DIPLOMA DE GRADO BACHILLER - FORMATO PDF                                                                                                    | QUE TODOS SUS DOCUMENT<br>Documentos que se deten cargar de atuerde<br>ADMINISTRACIÓN DE E<br>Documento   | OS SEAN CARGADOS EN EL<br>Al formato establecido para el programa<br>IPRESAS (FRANJA)                                                                                                    | MISMO TIEMPO<br>Enrega Obligatori<br>Si<br>Si                                |
| ES IMPORTANTE<br>RESULTADO DE PRUEBAS (ICFES - SABER 11) - FORMATO PDF<br>ACTA O DIPLOMA DE GRADO BACHILLER - FORMATO PDF<br>DOCUMENTO DE IDENTIDAD (AMPLIADO AL 180% - AMBOS LADOS) - FOR                                               | QUE TODOS SUS DOCUMENT<br>Decumentos que se deten cargar de atuend<br>ADMINISTRACIÓN DE E<br>Decumento    | JPG)<br>OS SEAN CARGADOS EN EL<br>Al formato establecido para el programa<br>IPRESAS (FRANJA)                                                                                                    | MISMO TIEMPO<br>Enrega Obligatori<br>Si<br>Si<br>Si<br>Si                    |
| ES IMPORTANTE<br>RESULTADO DE PRUEBAS (ICRES - SABER 11) - FORMATO PDF<br>ACTA'O DIPLOMA DE GRADO BACHILLER - FORMATO PDF<br>DOCUMENTO DE IDENTIDAD (AMPLIADO AL 190% - AMBOS LADOS) - FOR<br>RECIED DE PAGO (INSCRIPCIÓN) - FORMATO PDF | QUE TODOS SUS DOCUMENT<br>Decumentos que se defeni cargar de acuerdo<br>ADMINI STRACIÓN DE E<br>Documento | DS SEAN CARGADOS EN EL<br>al formatio establicidad para el programa<br>IPRESA 5 (FRANJA)                                                                                                    | MISMO TIEMPO<br>Entrepa Obligation<br>Si<br>Si<br>Si<br>Si<br>Si<br>Si<br>Si |

#### Descarga tu liquidación financiera

A traves de la opción tesorería-matricula y pago

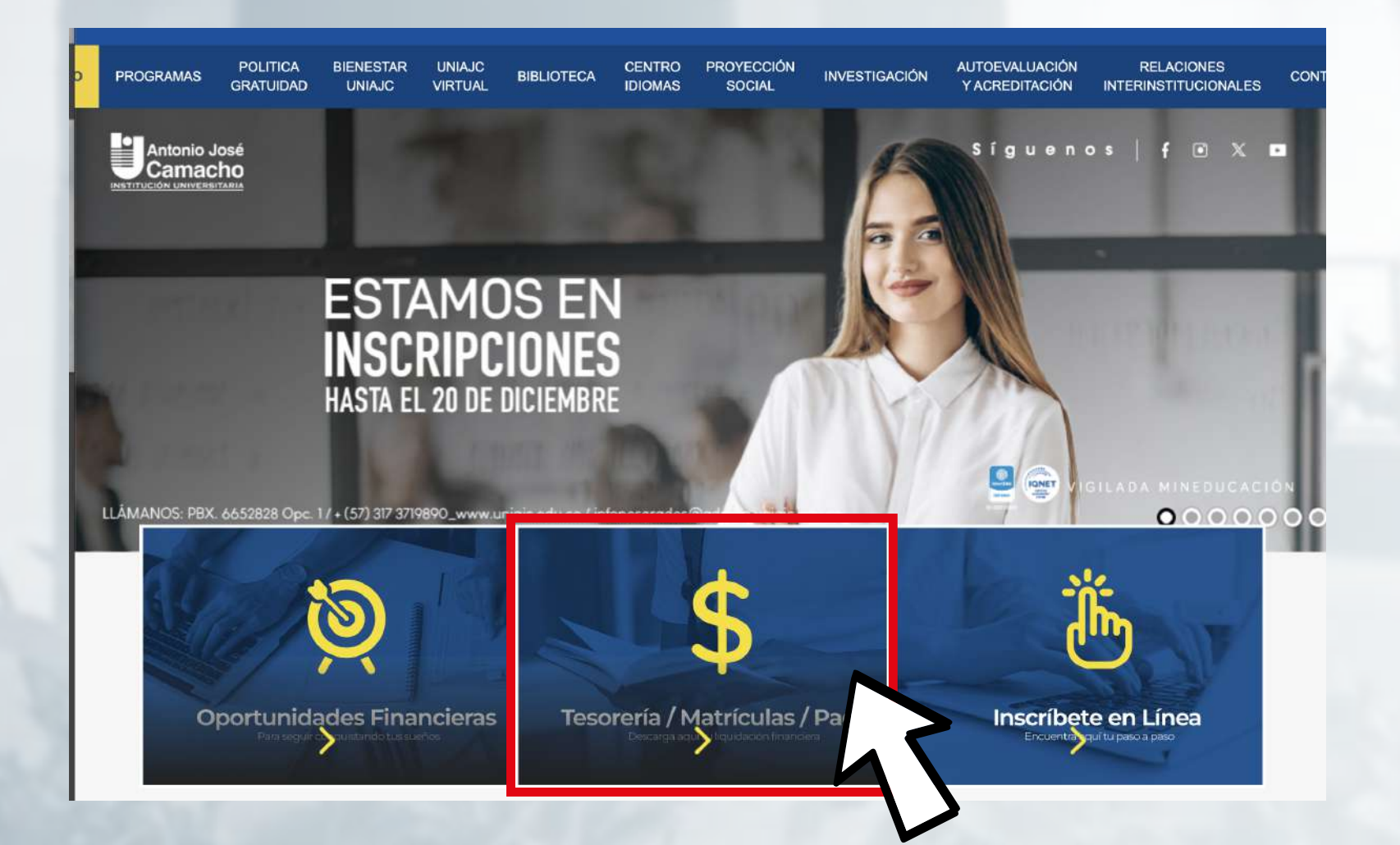

### FELICITACIONES, TU INSCRIPCIÓN ESTÁ LISTA.

# *Markante*

RECUERDA ESTAR PENDIENTE DE TU PROCESO PARA LUEGO SER ADMITIDO.

## #YoSoyUnicamacho

#### **Unicamacho Norte:** Av. 6 Nte. #28 Norte102. Cali

#### **Unicamacho Sur:** Cl. 25 #127-220. Cali - Vía Jamundí

Mayor Información en **WWW.UNIAJC.edU.CO** PBX: 665 2828 Opc.1 Institución de Educación Superior a inspección y vigilancia por el Ministerio de Educación Nacional, MEN

síquenos 🖡 💽